### PASSWORD MANAGER > AUTOFILL

# Fehlerbehebung bei Android Auto-Ausfüllen

Ansicht im Hilfezentrum: https://bitwarden.com/help/auto-fill-android-troubleshooting/

## **U bit**warden

### Fehlerbehebung bei Android Auto-Ausfüllen

Je nachdem, welche Android-Version Ihr Gerät verwendet, gibt es einige verschiedene Möglichkeiten, das Auto-Ausfüllen von Bitwarden zu aktivieren:

| Option                       | Benötigt Version       | Erfordert auch, dass Sie aktivieren          |
|------------------------------|------------------------|----------------------------------------------|
| Autofill-Dienst              | Android 8+             | -                                            |
| Inline-Autovervollständigung | Android 11+            | Autofill-Dienst, IME, das Inline unterstützt |
| Überzeichnung                | Android 6+             | Zugänglichkeit                               |
| Zugänglichkeit               | Alle Android-Versionen | -                                            |

Für Anweisungen zur Einrichtung von Auto-Ausfüllen auf Android, siehe Auto-Ausfüllen von Zugangsdaten auf Android.

#### Fehlerbehebung beim Auto-Ausfüllen-Dienst

Wenn der Bitwarden Auto-Ausfüllen Service Overlay nicht sichtbar ist, wenn Ihr Gerät sich auf ein Benutzername- oder Passwort-Eingabefeld konzentriert, benötigt Ihr Gerät möglicherweise eine gerätespezifische Einstellung, die aktiviert werden muss:

Aktivieren Sie für Huawei/Honor-Geräte Dropzone:

- 1. Öffnen Sie die Huawei/Honor Optimizer App (auch bekannt als "Phone Manager").
- 2. Tippen Sie auf Dropzone in der Mitte der untersten Reihe.
- 3. Schieben Sie den Schalter nach rechts, um Dropzone zu erlauben.

#### Aktivieren Sie für Oppo und andere Geräte das schwebende Fenster:

- 1. Öffnen Sie die Android Einstellungen App.
- 2. Navigieren Sie zu Datenschutz/Sicherheit.
- 3. Suchen Sie nach Schwebenden Fenstern oder App-Verwaltung und tippen Sie darauf, um es zu öffnen.
- 4. Schieben Sie den Schalter nach rechts, um schwebende Fenster zu erlauben.

#### Fehlerbehebung bei den Bedienungshilfen

Das häufigste Problem bei der Verwendung der Bedienungshilfen ist, dass die **Android-Batterieoptimierung** Einstellungen automatisch Dienste (wie die Bedienungshilfen) ausschaltet, um die Batterie zu schonen. Um dies zu lösen, **deaktivieren Sie die Batterieoptimierung für Bitwarden**.

# **D** bit warden

Wenn Sie weiterhin Probleme mit den Bedienungshilfen haben:

- 1. Überprüfen Sie Ihre Einstellungen zur Batterieoptimierung noch einmal. Wenn die Batterieoptimierung für Bitwarden aktiviert ist, schalten Sie sie aus.
- 2. Wenn Sie eine Batteriespar- oder Task-Manager-App verwenden, versuchen Sie diese zu deaktivieren, um zu sehen, ob das einen Unterschied macht. Wenn ja, fügen Sie Bitwarden zur Ausnahmeliste hinzu.
- 3. Überprüfen Sie den eingebauten Task-Manager. Sie müssen die Ansicht der laufenden Apps aufrufen und dann das App-Symbol gedrückt halten oder nach oben auf die Bitwarden-App wischen und dann **sperren** auswählen.

Bitte beachten Sie, der Service kann auch stoppen, wenn Sie die Bitwarden App jemals "Force stop" verwenden.

#### **⊘** Tip

Die Website https://dontkillmyapp.com/ könnte Ihnen helfen, die Standard-Batterieoptimierungskonfigurationen für Ihr Gerät zu bestimmen.

#### Fehlerbehebung Zeichnen-über

Draw-over interagiert je nach verwendeter Android-Version unterschiedlich mit der Auto-Ausfüllen-Funktion von Bitwarden. Wenn Sie Probleme haben, überprüfen Sie die folgende Tabelle:

| Version    | Beschreibung                                                                                           |
|------------|----------------------------------------------------------------------------------------------------|
| Android 5  | Nicht verfügbar, Berechtigung wird standardmäßig gewährt.                                              |
| Android 6  | Erforderlich für die Nutzung der Barrierefreiheit, da das Popup die einzige verfügbare Option ist.     |
| Android 7+ | Optional , wenn Sie nur die Schnellaktionskachel "Automatisch ausfüllen" ohne Popup verwenden möchten. |

#### (i) Note

Wenn Sie immer noch nicht in der Lage sind, das Android Auto-Ausfüllen zum Laufen zu bringen, Kontaktieren Sie uns.